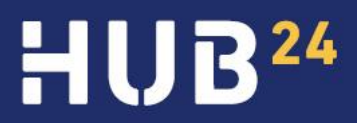

## MULTI-FACTOR AUTHENTICATION

How to change your nominated multi-factor authentication (MFA) setup

HUB24.com.au

## How to change your nominated Multi-Factor Authentication (MFA) setup

Once logged into the platform, you can manage various settings related to your access such as resetting your password, resetting MFA, or enabling a new MFA method.

1. Click on your login ID.

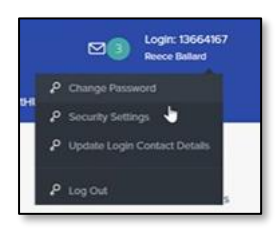

- 2. Select 'Security Settings'.
- 3. Click 'Reset' and enter your password to swap between SMS or Authenticator App methods.

| Security Settings                                                                                                    |                 |
|----------------------------------------------------------------------------------------------------|-----------------|
| Home + Security Settings                                                                                                    | View: All Teams |
| Multi-factor authentication (MFA) Enabled<br>With MFA set up, each time you log in to your account, you will be asked for a password as well as an authentication code. This gives you an extra layer of<br>security and even if someone else gets your password, they still can't access your account without an authentication code. | Reset           |

4. After clicking, you'll be redirected to the login page to re-register for MFA, where you can select your preferred authentication method.

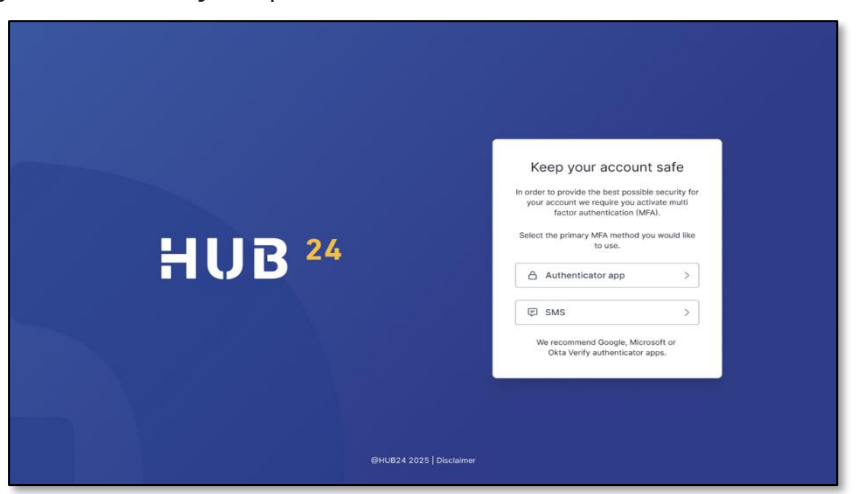